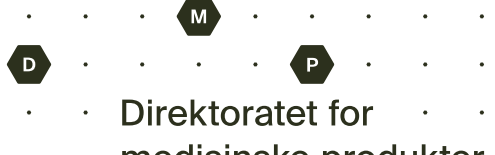

· · · medisinske produkter

## **BRUKERMANUAL FOR SKJEMAPORTALEN**

For å bruke DMP sin Skjemaportal-løsning, må man logge inn med en brukerkonto. Dersom du ikke har brukerkonto, må du opprette dette. Det kan gjøres fra Skjemaportalens innloggingsside.

## Registrer en bruker

Følgende steg vil forklare hvordan man registrerer en brukerkonto:

1. Klikk på «Registrer deg nå»

| I                     | Logg på           | i     |
|-----------------------|-------------------|-------|
| Logg deg på n         | ned e-postad      | resse |
| E-postadresse         |                   |       |
| Oppgi E-postadresse   |                   |       |
| E-postadresse         |                   |       |
| Passord               |                   |       |
| Skriv inn passordet d | tt                |       |
| Passord               |                   |       |
| Har du glemt passore  | let?              |       |
| Logg                  | på                |       |
|                       | De sistere de sei |       |

2. Fyll inn e-postadressen din og trykk «Send bekreftelseskode». Du vil motta en e-post med kode som du må skrive inn i feltet «Bekreftelseskode», og deretter trykke på «Bekreft kode».

| Bekrefte | lseskoden er sendt<br>inndataboks | til innboksen. Kopie<br>en nedenfor. | r den til |
|----------|-----------------------------------|--------------------------------------|-----------|
|          |                                   |                                      |           |
| Bekrefte | elseskode                         |                                      |           |
|          | Bekreft kode                      | Send ny kode                         |           |

**Brukerdetaljer** 

Direktoratet for medisinske produkter Postboks 240 Skøyen, 0213 Oslo Besøksadresse: Grensesvingen 26, 0663 Oslo post@dmp.no dmp.no Brev stiles til DMP. Vennligst oppgi vår referanse.

Tlf.: 22 89 77 00 Kto.: 7694 05 00903 Org.nr. 974 761 122

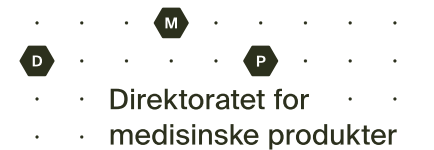

| Oslo   |                                                                             |
|--------|-----------------------------------------------------------------------------|
| and/om | råde                                                                        |
| Norge  | 2                                                                           |
| Ola    |                                                                             |
| Norm   | าลกก                                                                        |
| Saksb  | behandler                                                                   |
| Direk  | toratet for Medisinske Produkter                                            |
|        | Opprett                                                                     |
|        | Les mer om behandling av skjemadata<br>Les mer om DMPs personverpserklæring |

3. Fyll inn informasjonen som etterspørres i feltene og trykk «Opprett»

4. Scan QR-koden med Microsoft Authenticator-appen. Dersom du ikke allerede har appen innstallert, kan du laste den ned fra Google Play eller App Store på iOS. Etter å ha scannet koden, så vil brukerkontoen din automatisk bli lagt til som en oppføring i appen. Dersom du ønsker å endre navnet på oppføringen, kan dette gjøres ved å klikke på tannhjulet i høyre hjørne etter å ha trykket inn på oppføringen.

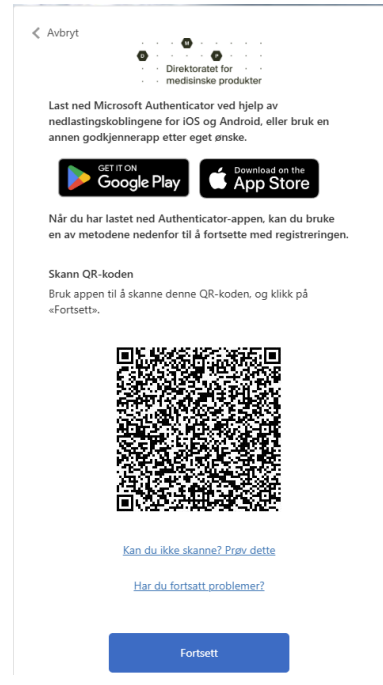

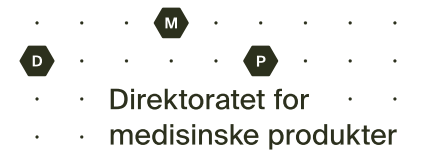

5. Skriv inn bekreftelseskoden fra Authenticator-appen i feltet for bekreftelseskode på registreringssiden.

NB! Dersom man venter for lenge vil økten gå ut. Brukeren din har allerede blitt opprettet, så det eneste du trenger å gjøre, er å logge på og sette opp Authenticator appen ved innlogging.

| ۲<br>۲ | 08:49<br>The Norwegiar<br>Products Agen                                                           | اریں 50 میں 50 میں 50 میں 50 میں 50 میں 50 میں 50 میں 50 میں 50 میں 50 میں 50 میں 50 میں 50 میں 50 میں 50 میں 5<br>10 میں 50 میں 50 میں 50 میں 50 میں 50 میں 50 میں 50 میں 50 میں 50 میں 50 میں 50 میں 50 میں 50 میں 50 میں 50 میں<br>10 میں 50 میں 50 میں 50 میں 50 میں 50 میں 50 میں 50 میں 50 میں 50 میں 50 میں 50 میں 50 میں 50 میں 50 میں 50 میں | Avbryt • Direktoratel for • • • • • • • • • • • • • • • • • • • |
|--------|---------------------------------------------------------------------------------------------------|----------------------------------------------------------------------------------------------------|-----------------------------------------------------------------|
| MÅT    | ER Å LOGGE PÅ ELLER BEKRE                                                                         | FTE PÅ                                                                                                    | Skriv inn koden                                                 |
| ଔ      | Engangspassord aktivert<br>Du kan bruke engangspassordkode<br>denne appen til å bekrefte dine påk | ne som genereres av<br>Igginger                                                                                                    |                                                                 |
| (13)   | Engangs passordkode                                                                               | O                                                                                                    | Bekreft                                                         |

6. Registrer e-posten etter at du har blitt omdirigert tilbake til Skjemaportalen. Her skal du bruke samme e-post som den du registrerte i steg 2.

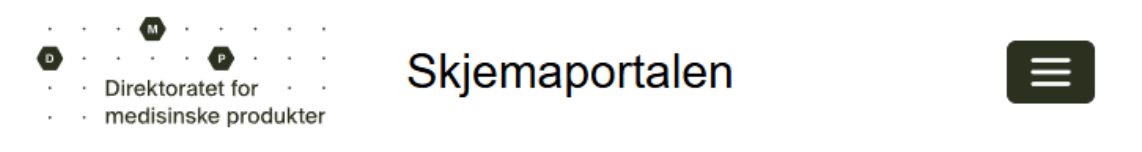

Registrer den eksterne forretningsforbindelsen

• Feltet E-post er obligatorisk.

E-post

Oppgi en e-postadresse for å fullføre registreringen av den eksterne forretningsforbindelsen.

Registrer

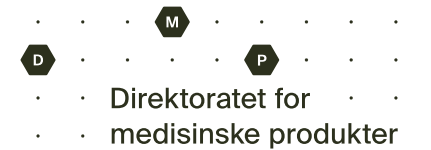

7. Verifiser at informasjonen er korrekt og trykk på «Oppdater» Start / Profil

## <sup>2</sup>rofil

| Fornavn *                                                                           | Etternavn *                  |
|-------------------------------------------------------------------------------------|------------------------------|
| Ola                                                                                 | Normann                      |
| E-post                                                                              | Telefon, arbeid              |
|                                                                                     | Angi et telefonnummer        |
| Navn på organisasjon                                                                | Stilling                     |
| Direktoratet for Medisinske Produkter                                               | Saksbehandler                |
| Kallenavn                                                                           | Nettsted                     |
| Kopi av offentlig profil                                                            |                              |
|                                                                                     |                              |
| Foretrukket språk<br>Velg                                                           | ~                            |
| Foretrukket språk<br>Velg<br>Hvordan kan vi kontakte deg?                           | Velg alle gyldige måter      |
| Foretrukket språk<br>Velg<br>Hvordan kan vi kontakte deg?<br>≅ E-post<br>⊠ Telefaks | ∽<br>Velg alle gyldige måter |

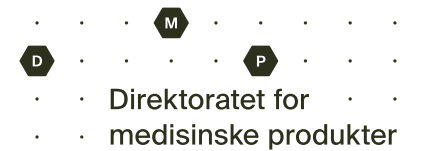

## Logg inn

1. Skriv inn epost og passord i feltene.

|              | • • medisinske p       | o       |
|--------------|------------------------|---------|
|              | Logg                   | ра      |
| Logg de      | eg på med e-post       | adresse |
| E-postadre   | sse                    |         |
|              |                        |         |
| Passord      |                        |         |
| [            |                        |         |
| Har du gle   | nt passordet?          |         |
|              | Logg på                |         |
| Line du ible | en konto? Registrer de | ag nå   |

 Skriv inn koden fra Authenticator-appen i feltet for bekreftelseskode. Denne koden er fra oppføringen du lagde i Authenticator-appen i steg 4 da du registrerte deg. Dersom du har en ny telefon eller av en annen grunn trenger å registrere brukeren din i Authenticator-appen på nytt, vennligst send en e-post til <u>post@dmp.no</u> hvor du spesifiserer e-posten til brukeren du skal registrere.

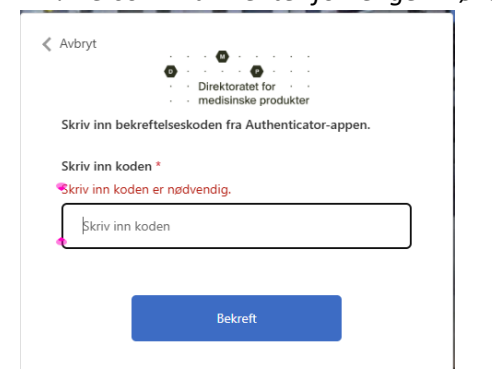

NB! Dersom man venter for lenge vil økten gå ut. Logg inn på nytt.